## How to Embed ENGAGE Videos Into PowerPoint

- 1- Go to the ENGAGE section of the PRB website: <u>http://www.prb.org/Journalists/ENGAGEPresentations.aspx</u>
- 2- Click on the "download presentation link" at the top of the ENGAGE presentation page. Rightclick and choose "save link as" to save to your computer.
- 3- In PowerPoint, click the "Insert" tab at the top left of the toolbar.

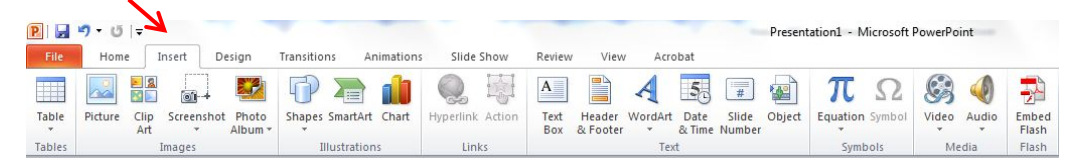

4- Go to the "Media" section of the toolbar (far right) and click on the "video" button.

| P   🛃  | 🛃 🎝 ▼ 🥴   🔻 Presentation1 - Micro |                      |                       |               |            |           |        |             |                    | Aicrosoft | ft PowerPoint  |         |        |          |        |       |       |                |
|--------|-----------------------------------|----------------------|-----------------------|---------------|------------|-----------|--------|-------------|--------------------|-----------|----------------|---------|--------|----------|--------|-------|-------|----------------|
| File   | Home                              | Insert               | Design                | Transitions   | Animations | Slide     | Show   | Review      | View               | Acr       | obat           |         |        |          |        | V     |       |                |
|        |                                   |                      | ] 😰                   |               |            |           |        | Α           |                    | A         | 5.             | #       |        | π        | Ω      | 9     |       | -              |
| Table  | Picture 0                         | Clip Screen<br>Art * | shot Photo<br>Album * | Shapes Smart  | Art Chart  | Hyperlink | Action | Text<br>Box | Header<br>& Footer | WordArt   | Date<br>& Time | Slide   | Object | Equation | Symbol | Video | Audio | Embed<br>Flash |
| Tables | Images                            |                      |                       | Illustrations |            | Links     |        | Text        |                    |           |                | Symbols |        | Media    |        | Flash |       |                |

5- This will open a box that allows you to choose files from your computer. Select the video file you just downloaded.

| Organize 🔻 New folder |                    |           | )II •                    | 0            |
|-----------------------|--------------------|-----------|--------------------------|--------------|
| ^ Name                | Date modified      | Type      | Size                     |              |
| 🔆 Favorites           |                    |           |                          |              |
| E Desktop             | No items match you | r search. |                          |              |
| Downloads             |                    |           |                          |              |
| 3 Recent Places       |                    |           |                          |              |
| PRB Shared Files      |                    |           |                          |              |
| Libraries             |                    |           |                          |              |
| Documents             |                    |           |                          |              |
| J Music               |                    |           |                          |              |
| Fictures              |                    |           |                          |              |
| Videos                |                    |           |                          |              |
| Computer              |                    |           |                          |              |
| 💒 OS (C:)             |                    |           |                          |              |
| DVD RW Drive (D       |                    |           |                          |              |
| File name:            |                    | •         | Video Files (*.asf;*.ass | :*.wpl;*.w + |
|                       |                    | Tools .   | Insert -                 | Cancel       |

6- PowerPoint will embed the video on the selected slide.